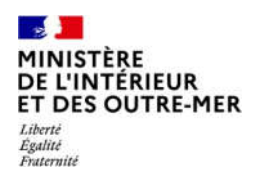

Direction générale des étrangers en France

Administration numérique pour les étrangers en France (ANEF) Séjour Guide usager Téléprocédure « Carte de séjour pluriannuelle – Saisonnier » RESSORTISSANT ETRANGER SAISONNIER DEMANDANT UN TSE POUR LUI-MÊME – RENOUVELLEMENT

\*TSE : Titre de Séjour pour Etranger

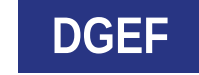

Version Front du 28 mars 2023

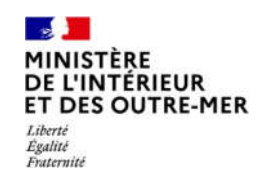

#### 1-CONNEXION - SAISIE DE L'IDENTIFIANT ET DU MOT DE PASSE

|                                                | 2 Vous avez déjà un compte                                                                                             |
|------------------------------------------------|----------------------------------------------------------------------------------------------------|
| S'identifier pour accéder à vos services.      |                                                                                                    |
| COMMENT SAVOIR SI VOUS AVEZ DÉJÀ UN COMPTE ?   | Identifiant :                                                                                                    |
| OU                                             | Mot de passe :                                                                                                    |
| Première visite? Créez votre                   |                                                                                                    |
| compte.                                        | Connexion au                                                                                                    |
| N° de votre visa ou de votre titre de séjour : | compte ANEF Sidentifier                                                                                                |
| Ex: 9999999999                                 | de l'usager ou ou                                                                                                    |
| Date de début de validité :                    |                                                                                                    |
| Jour : Mois : Année :                          | FranceConnect est la solution proposée par l'État pour sécuriser<br>et simplifier la connexion à vos services en linne |
| JJ Mois Y AAAA                                 |                                                                                                    |
| Date de fin de validité :                      | S'identifier avec                                                                                                    |
| Jour: Mais: Année:<br>JJ Mais V AAAA           |                                                                                                    |
|                                                | Qu'est-ce que FranceConnect ?                                                                                          |
| Créer un compte                                |                                                                                                    |

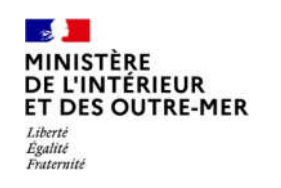

# 2 – SÉLECTIONNER LA BRIQUE « Je demande ou renouvelle un titre de séjour »

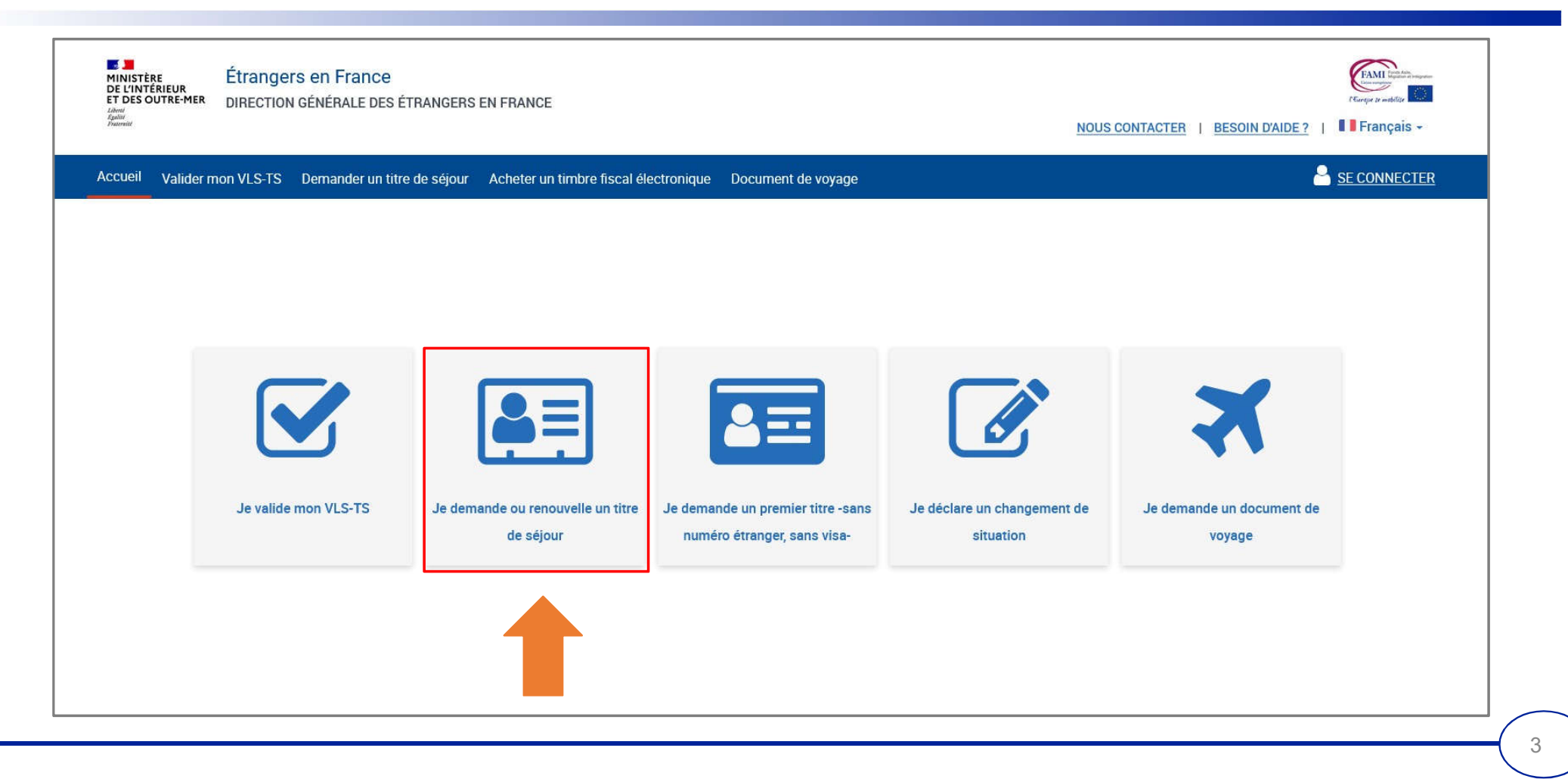

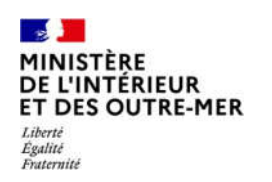

# 3 - CHOISIR LE PROFIL BÉNÉFICIAIRE « Moi-même »

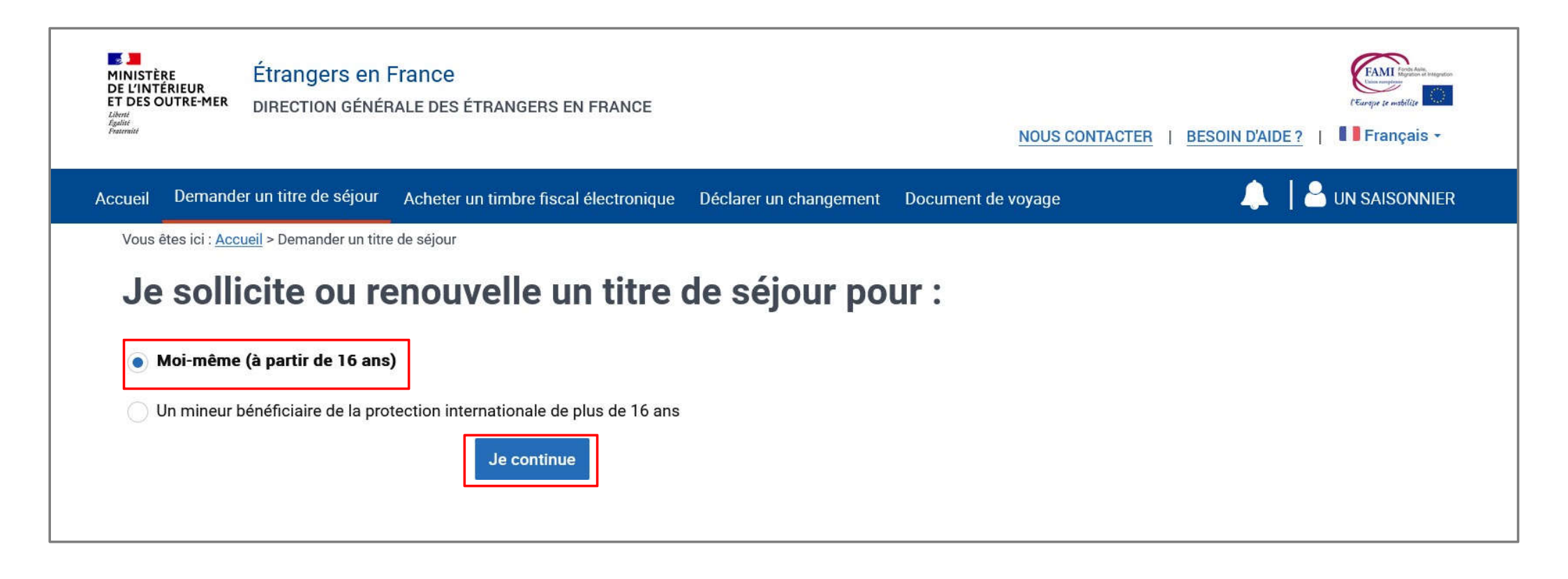

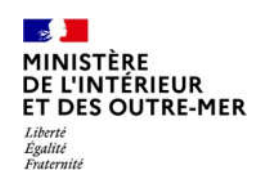

# 4 – CHOISIR LE TYPE DE DEMANDE QUE L'USAGER SOUHAITE DÉPOSER

Cliquer sur « Je sollicite le renouvellement de ce titre » puis sur « Je commence »

| MINISTÈRE<br>DE L'INTÉRIEUR<br>ET DES OUTRE-MER<br>Houti<br>Aguit<br>Parmiti       Étrangers en France         Inection générale des étrangers en France       DIRECTION générale des étrangers en France         Invest<br>Aguit<br>Parmiti       NOUS CONTACTER       BESOIN D'AIDE ?       Il Français * | La mention du titre                                                                                                    |
|----------------------------------------------------------------------------------------------------|----------------------------------------------------------------------------------------------------|
| Accueil Demander un titre de séjour   Vous êtes ici : Accueil > Demander un titre de séjour Vous êtes ici : Accueil > Demander un titre de séjour en tant que « Saisonnier ». Ce titre porte la mention « TRAVAILLEUR SAISONNIER ». I de sollicite le renouvellement de ce titre Je commence                | actuel de l'usager est<br>indiquée ici.<br>L'usager est reconnu<br>« Saisonnier ».<br>Et son titre porte<br>la mention<br>«Travailleur<br>saisonnier ». |

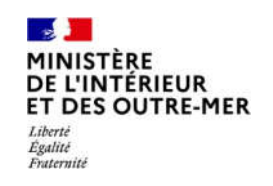

## **5-AFFICHAGE DE PAGE DE PRÉAMBULE**

Cette page présente à l'usager toutes les étapes de téléprocédure. Il peut ensuite cliquer sur le bouton « Je continue »

| Votre demande en ligne                                                                                                    |                                                                                                 |                                         |                                              |
|----------------------------------------------------------------------------------------------------|-------------------------------------------------------------------------------------------------|-----------------------------------------|----------------------------------------------|
| Ce alte vous permet d'effectuer une demonde de titre de aigour :<br>- en tant que travelleur autonomier<br>Avent de commercer voite démondre, veullez prendre constasance des differentes étapes qu'il o<br>factorimitation, vous pouver le faire à l'étape Dépôt de la demonde dans le danne « Observations à                                                                 | nçosent. Si vous australites signifier des observations à<br>lastrination de l'admenistration » |                                         | La liste des pièces<br>justificatives à four |
| Vortree Démarche en LIGNE EN 5 ÉTAPES :         1       Verfee et compétites ver informations paramentes.         2       Compétites has informations correspondant su type du time de sèpar damandé.         3       Jacques la généres jordifications damandés.         4       Conferenze le digité dérivéré da voire damandé.         5       Vertee demande net déposée ! |                                                                                                 |                                         | par l'usager est<br>téléchargeable ici       |
| <ul> <li>Votre saisie est sauvegardée à la validation de chaque étape.<br/>Si vous quittez la télé procédure vous pourrez la reprendre ultérieureme</li> <li>Préparer les documents à fournir :</li> </ul>                                                                                                    | t à la dernière étape enregistrée.                                                              |                                         |                                              |
| B Un numéro e-photo<br>Pour connaître les photographes agréés près de chez vous, vous pouve                                                                                                    | consulter la carte de géolocalisation d                                                         |                                         |                                              |
| us rous es occuments justificatis demandes seion votré attuation.<br>Les documents doivent ter lisible, en français, sous forme runnerique<br>Consulter la liste des traducteurs agréés. 12                                                                                                    | (,jpg, .pdf, .png, .bmp, .tiff), et ne pas dépasser u                                           | ne taille maximale de 10Mo par fichier. |                                              |
| Telécharger in late des pièces patificatores 2<br>107-102842<br>Telécharger in modér d'attentation sur l'hormer 2<br>07-202742                                                                                                    |                                                                                                 |                                         |                                              |
| Lan program.                                                                                                    |                                                                                                 |                                         |                                              |

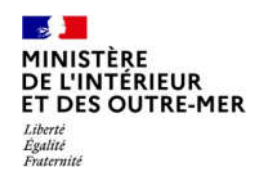

# **DEPÔT DE LA DEMANDE**

7

**5 ÉTAPES** 

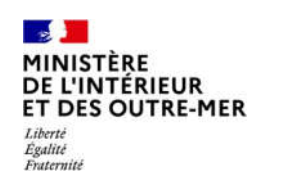

Saisir ses informations personnelles (vue d'ensemble des informations à vérifier)

| MINISTRE<br>DE LINITÉRIUR<br>ET DES OUTRE-MER<br>DIRECTION GÉNÉRALE DES ÉTRANGERS EN FRANCE                                                                                                    | Example in and in a second second sec |
|----------------------------------------------------------------------------------------------------|----------------------------------------------------------------------------------------------------|
| jumme.                                                                                                    | NOUS CONTACTER   BESUIN D'AIDE?   • Français +                                                                                                    |
| Accueil Demander un titre de séjour Acheter un timbre fiscal électronique Déclarer un changement Doc                                                                                                    | nent de voyage 🔹 👃 🔓 UN SAISONNIER                                                                                                    |
| Vous êtes ici : Accueil > Demander ou renouveler un titre de séjour                                                                                                    |                                                                                                    |
| Demander ou renouveler un titre de séiour                                                                                                    |                                                                                                    |
| Votre satisie est assuvegardée à la validation de chaque étape.<br>Si vous quittez la télé-procédure vous pourrez la reprendre ultérisurement à la dernière étape<br>enregistrée. Ense 1 so 3 Vérifiez et complètez vos informations personnelles.                   | Lies personnels et familiaux<br>Lies champs marqués d'un * sont abligatoires.<br>Quelle est votre situation familiale actuelle ? *                                                                                                    |
| Mager Mexana Competition Forenzana consumenta da Spro di tan in algue denomin                                                                                                    | Celibratare                                                                                                    |
| Exal even<br>Les enformations d'était civil ne sont pas modifiables. Bi ces informations ne sont plus à jour, veuillez indiquer<br>Insquelles dans le champ « Observations à destination de l'administration » à l'étape Confirmation de dépôt.<br>Hom de instancer: | Adresse<br>Les champs manqués d'un * sont obligatoires.                                                                                                    |
| Saisoniar                                                                                                    | Veuillez renseigner l'adresse à laquelle vous allez séjourner en France.                                                                                                    |
| Nom d'usage<br>Prénom(s)                                                                                                    | Adresse * 20 Rue NATIONALE 50000 Lille Vous résidez outre-mer et vous ne trouvez pas votre adresse dans les suggestions d'adresse qui vous sont proposées.                                                                                                    |
| Un                                                                                                    | Informations de contact                                                                                                    |
| oexe                                                                                                    | Les champs marqués d'un * sont abligatoires.                                                                                                    |
| Date de naissance<br>01052003                                                                                                    | Il « lagit des informations de contact utilisées pour l'ensemble des contacts avec l'administration dans le cadre de cette<br>démarche.                                                                                                    |
| Pays de naissance                                                                                                    | Errank                                                                                                    |
| Maroc                                                                                                    | unsalsonhier@yopmak.com                                                                                                    |
| Lieu de naissance                                                                                                    | Téléphone "                                                                                                    |
| Nationallié                                                                                                    |                                                                                                    |
| Marocaine                                                                                                    |                                                                                                    |
|                                                                                                    |                                                                                                    |

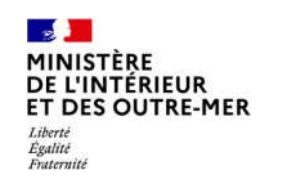

Vérifier les informations de l'état civil

| État civil                                                                                                    |                                                                                                    |
|----------------------------------------------------------------------------------------------------|----------------------------------------------------------------------------------------------------|
| Les informations d'état civil ne sont pas m<br>indiquer lesquelles dans le champ « Obser<br>Confirmation de dépôt. | nodifiables. Si ces informations ne sont plus à jour, veuillez<br>rvations à destination de l'administration » à l'étape |
| Nom de naissance                                                                                                   |                                                                                                    |
| Saisonnier                                                                                                    |                                                                                                    |
| Nom d'usage                                                                                                    |                                                                                                    |
|                                                                                                    |                                                                                                    |
| Prénom(s)                                                                                                    |                                                                                                    |
| Un                                                                                                    |                                                                                                    |
| Sexe                                                                                                    |                                                                                                    |
| • Masculin 🛛 Féminin                                                                                               |                                                                                                    |
| Date de naissance                                                                                                  |                                                                                                    |
| 01/05/2003                                                                                                    |                                                                                                    |
| Pays de naissance                                                                                                  |                                                                                                    |
| Maroc                                                                                                    |                                                                                                    |
| Lieu de naissance                                                                                                  |                                                                                                    |
| Fes                                                                                                    |                                                                                                    |
| Nationalité                                                                                                    |                                                                                                    |
| Marocaine                                                                                                    |                                                                                                    |

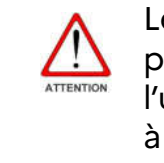

Les informations de l'état civil ne sont pas modifiables. S'il y a une erreur, l'usager peut l'indiquer à l'administration à la fin de la téléprocédure, dans la partie « Observations ».

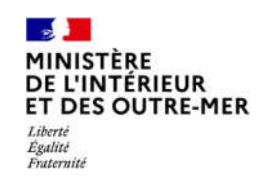

Indiquer sa situation familiale

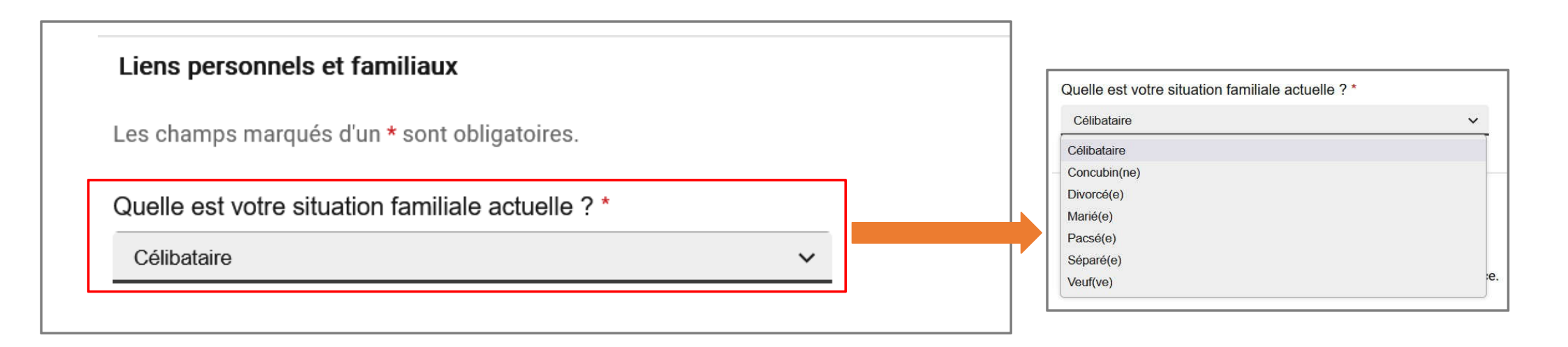

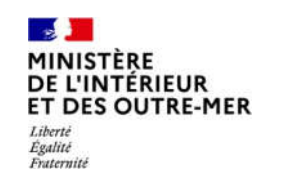

Vérifier l'adresse et indiquer un numéro de téléphone pour contacter l'usager

| Adresse                                                                                                    |                                                                                                    |
|----------------------------------------------------------------------------------------------------|----------------------------------------------------------------------------------------------------|
| Les champs marqués d'un * sont obligatoires.                                                                                                    |                                                                                                    |
| Veuillez renseigner l'adresse à laquelle vous allez séjourner en France.         Adresse *         20 Rue Nationale 59000 Lille         Vous résidez outre-mer et vous ne trouvez pas votre adresse dans les suggestions d'adresse qui vous sont proposées. | L'adresse est<br>automatiquement<br>indiquée. Mais si<br>l'usager a déménagé,<br>il peut la modifier. |
| Informations de contact Les champs marqués d'un * sont obligatoires. Il s'agit des informations de contact utilisées pour l'ensemble des contacts avec l'administration dans le cadre de cette démarche.                                                    | L'usager doit<br>également indiquer<br>son numéro de<br>téléphone.                                    |
| Email                                                                                                    |                                                                                                    |
| unsaisonnier@yopmail.com                                                                                                    |                                                                                                    |
| Téléphone *                                                                                                    |                                                                                                    |
| 0102030405                                                                                                    |                                                                                                    |

11

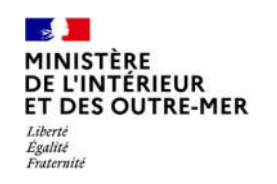

#### **ETAPE 2 : MOTIF DE DEMANDE**

Saisir les informations en lien avec le motif du séjour (vue d'ensemble des informations à saisir)

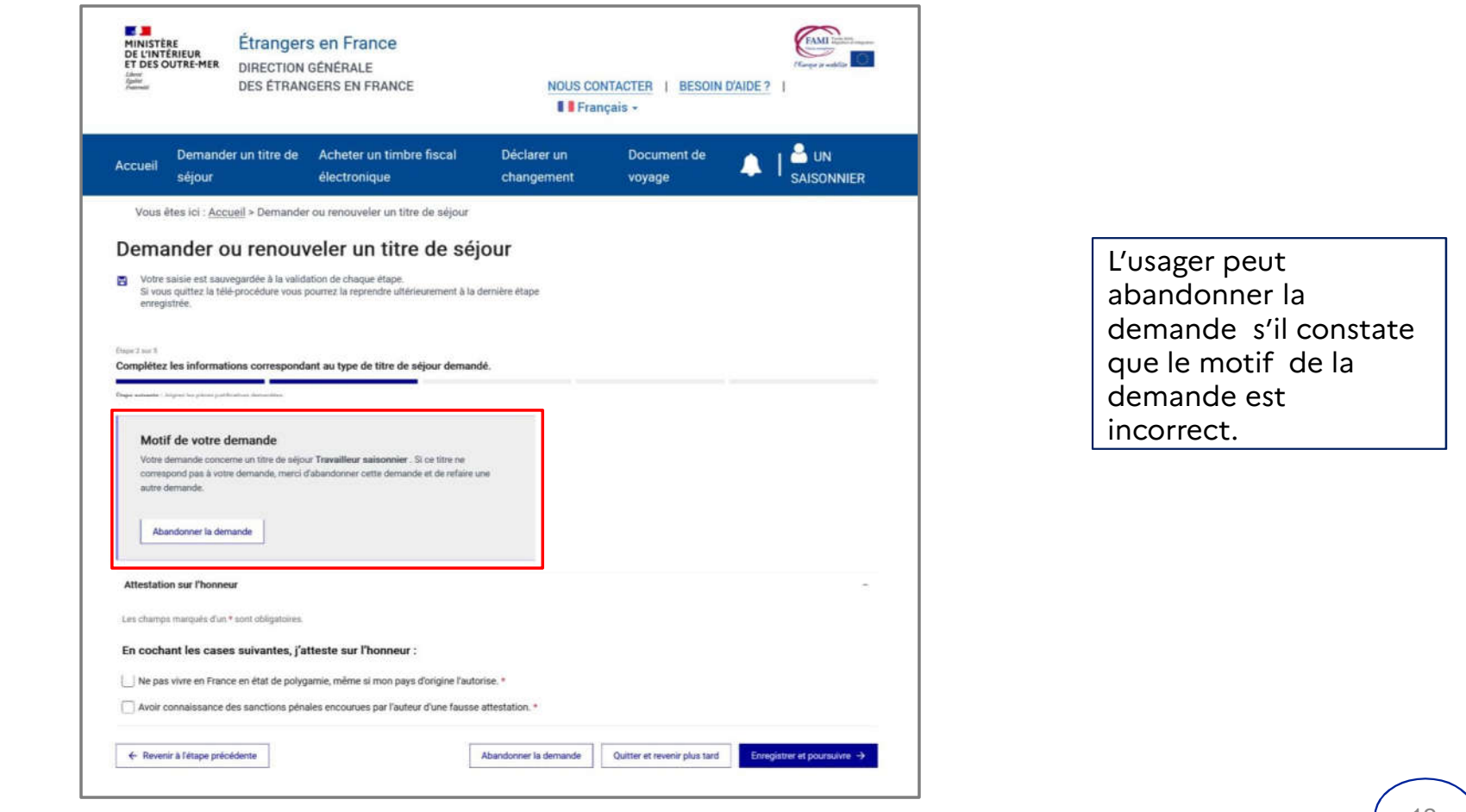

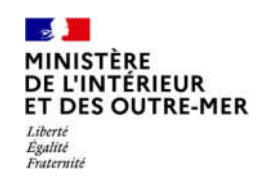

#### **ETAPE 2 : MOTIF DE DEMANDE**

Cocher les éléments d'attestation sur l'honneur et poursuivre

| Attestation sur l'honneur                                      |                                |                              |                              |
|----------------------------------------------------------------|--------------------------------|------------------------------|------------------------------|
| Les champs marqués d'un * sont obligatoires.                   |                                |                              |                              |
| En cochant les cases suivantes, j'atteste sur l'honneur        | :                              |                              |                              |
| Ne pas vivre en France en état de polygamie, même si mon pays  | s d'origine l'autorise. *      |                              |                              |
| Avoir connaissance des sanctions pénales encourues par l'auter | ur d'une fausse attestation. * |                              |                              |
| ← Revenir à l'étape précédente                                 | Abandonner la demande          | Quitter et revenir plus tard | Enregistrer et poursuivre -> |

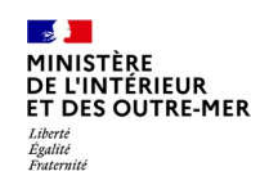

# **ETAPE 3 : PIECES JUSTIFICATIVES**

Insérer les justificatifs demandés par l'administration française (vue d'ensemble des justificatifs à insérer)

| Votre saisle est sauvegardée à la validation de chaque étape. Unues author la Véd-annoideux sins nouvegar la vancendre d'étaissement à la demisée étape.                                                                                                    | Justificatifs concernant votre domicile en France                                                                                                    |
|----------------------------------------------------------------------------------------------------|----------------------------------------------------------------------------------------------------|
| ai vous quinte, la tele procedure vous pourrez la reprendre unerestement a la demiere estaje<br>esceptistrée.                                                                                                    | Justificatif de domicile datant de moins de 6 mois *                                                                                                    |
|                                                                                                    | Si vous êtres locataire ou propriétaire                                                                                                    |
| Imperations for a literation descendence                                                                                                    | Vecalita: joindhe un des justificatifs sulvants :                                                                                                    |
| Jongsez es preces jusancasives ormanoles.                                                                                                    | <ul> <li>Facture d'électricité, gaz, eau, intervet, fixe ou mobile;</li> </ul>                                                                                                    |
| Engle services Statistics 2 Mark Miller in construction.                                                                                                    | - ou copie du bail de location ;                                                                                                    |
|                                                                                                    | - ou cope d'une quittance de loyer ou de taxe d'habitation.                                                                                                    |
| Motif de votre demande                                                                                                    | Si vous ètes hibergé à l'hôtel                                                                                                    |
| Vote demande concerne un title de vélour Travailleur saisonnier. Si ce tots ne                                                                                                    | Vesillez joinde les justificatifs de domicile suivents :                                                                                                    |
| comessional pas à votre demande, mens d'abandonner cette demande et de refleire une                                                                                                    | - Attestation de l'hôtelier;                                                                                                    |
| autre demande.                                                                                                    | - copie de la factura du dernier recis.                                                                                                    |
|                                                                                                    | Si vous êtes hêbergê chez un particulier ou par votre employeur                                                                                                    |
| Abandonner is demande                                                                                                    | Veuillaz joindre les justificatifs de donicile suivants                                                                                                    |
|                                                                                                    | <ul> <li>Attestation de l'hebergeunt datée et signée.</li> </ul>                                                                                                    |
|                                                                                                    | <ul> <li>copie de su Carte Nationale d'Identité ou de su carte de séjour,</li> </ul>                                                                                                    |
| Préparer les documents à fournir :                                                                                                    | <ul> <li>justificatif de domicile de l'hébergeant si l'adresse inscribe sur as carte</li> </ul>                                                                                                    |
| (in numero epirzo                                                                                                    | d'identité ou se carte de séjour réest plus à jour.                                                                                                    |
| Proz contestite ins abotespaches anise in the vess, was anywer, consulter in carts the adobtesionism. A                                                                                                    |                                                                                                    |
| Tous les desurrems publicatifs demandes selor estre-situation.                                                                                                    | Choisir un fichier                                                                                                    |
| Las documents doverni étre lisôbles, en hunçais, sous forme numérique (jap. JUR, Jang. Jang. JIR, ang<br>ne pais dépasser une taille maximale de 10Mo par fichies. Consultor le lette des trodocteurs agoés (2                                                                                                    |                                                                                                    |
| The base is far an interaction build at the second second s                                                                                                    | Motif de séjour                                                                                                    |
| terr / Augusta                                                                                                    | - 10 63637040                                                                                                    |
| Téléchorger le modèle d'attestation sur l'honnear at                                                                                                    | Lain channels manufact d'un 4 annu abhanainm                                                                                                    |
| 600 (SR0) 14                                                                                                    | Les charges marques o un * suns ocnyanimes.                                                                                                    |
| Informations personnelles                                                                                                    | - Justificatifs concernant l'emploi                                                                                                    |
| l an chamán manula d'an Camballantainn                                                                                                    | Engagement écrit de maintenir votre résidence habituelle hors de France *                                                                                                    |
| sen permanente menanente en la sente i den este la sente la sente de la sente de la                                                                                                    | Trickshares Is models distantiation are Province 1                                                                                                    |
| Justificatins concernant votre identite                                                                                                    | 1 constanting for an increasing to according to the 1 months. In the constant of the constant of the constant |
| Justificatif d'identité *                                                                                                    |                                                                                                    |
| Vesuling periode on the spatification evaluates (                                                                                                    | Choisir ish fichier                                                                                                    |
| - resumport.                                                                                                    |                                                                                                    |
| - sui antie d'obsette                                                                                                    |                                                                                                    |
| - uu carts consulges.                                                                                                    | Justificatifs du respect de la durée cumulée de séjour *                                                                                                    |
| Choise un fichier                                                                                                    | Vasillar inindra trus documents narmattant da kuttifar una dusta da salicur                                                                                                    |
| Lawrence and the second second s | de 6 mois maximum par an, oendant la période de validité de votre titre de                                                                                                    |
| Photographie d'identité récente *                                                                                                    | néjour actuel                                                                                                    |
|                                                                                                    | Exemples de documents acceptés : cachets sur passeport, bulletins de salaire                                                                                                    |
| Te vesus disposed of une photo eff une agentariae tumentogata.<br>wealike mesotaria effective device a device factor and any rotes                                                                                                    | obtenus au coura de la période de validital du titre, billate afavion, etc.                                                                                                    |
| planthe (he phohsa d'identifa). Ili voua ne shapooer pas ancoré de                                                                                                    |                                                                                                    |
| whyto, ywa, posweż Jocelina za terwice płodu ut ulpratura<br>recentratione in kolwent za last ini. dł.                                                                                                    | Choisir un fichier                                                                                                    |
|                                                                                                    |                                                                                                    |
| Numitro ephoto *                                                                                                    |                                                                                                    |
| Patronik                                                                                                    |                                                                                                    |
|                                                                                                    | ← Revenir à l'étape précédente           Abandonner la demande         Quitter et revenir plus tard         Enregistrer et                                                                                                    |
|                                                                                                    |                                                                                                    |
| Conference la recorden ambran                                                                                                    |                                                                                                    |

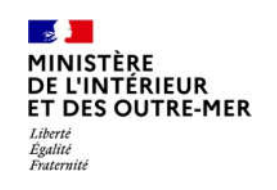

# **ETAPE 3 : PIECES JUSTIFICATIVES**

Insérer les justificatifs en lien avec les informations personnelles

| Justificatifs concernant votre identité                                                                                                    |             |                                                                                                    |           |
|----------------------------------------------------------------------------------------------------|-------------|----------------------------------------------------------------------------------------------------|-----------|
| Justificatif d'identité *                                                                                                    |             | Justificatifs concernant votre domicile en France                                                                                                    |           |
| /euillez joindre un des justificatifs suivants :<br>Passeport ;                                                                                                    |             | Justificatif de domicile datant de moins de 6 mois *                                                                                                    |           |
| ou attestation consulaire ;                                                                                                    |             | Si vous êtes locataire ou propriétaire                                                                                                    |           |
| ou carte d'identite ;                                                                                                    |             | Veuillez joindre un des justificatifs suivants :                                                                                                    |           |
| où carte consulaire.                                                                                                    |             | - Facture d'électricité, gaz, eau, internet, fixe ou mobile ;                                                                                                    |           |
|                                                                                                    |             | - ou copie du bail de location ;                                                                                                    |           |
| test_1 (4).pdf                                                                                                    | T Supprimer | - ou copie d'une quittance de loyer ou de taxe d'habitation.                                                                                                    |           |
| Choisir un fichier                                                                                                    |             | <b>Si vous êtes hébergé à l'hôtel</b><br>Veuillez joindre les justificatifs de domicile suivants :                                                                                                    |           |
| Photographie d'identité récente *                                                                                                    |             | <ul> <li>Attestation de l'hôtelier;</li> <li>copie de la facture du dernier mois.</li> </ul>                                                                                                    |           |
| Si vous disposez d'une photo et d'une signature numériques,<br>euillez renseigner ci-dessous le numéro ephoto figurant sur votre<br>slanche de photos d'identité. Si vous ne disposez pas encore de<br>ephoto, <u>vous pouvez localiser un service photo et signature</u><br>jumériques en suivant ce lien. <u>L?</u> |             | Si vous êtes hébergé chez un particulier ou par votre employeur<br>Veuillez joindre les justificatifs de domicile suivants :<br>- Attestation de l'hébergeant datée et signée,<br>- copie de sa Carte Nationale d'Identité ou de sa carte de séjour,<br>- justificatif de domicile de l'hébergeant si l'adresse inscrite sur sa carte |           |
| duméro ephoto *                                                                                                    |             | d'identité ou sa carte de séjour n'est plus à jour.                                                                                                    |           |
| aisissez le code ephoto unique sans espace et tout en                                                                                                    |             |                                                                                                    |           |
| najuscule                                                                                                    |             | test_1 (4).pdf                                                                                                    | Supprimer |
| 000000000000000000000000000000000000000                                                                                                    |             | Choisir un fichier                                                                                                    |           |

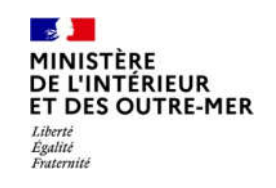

# **ETAPE 3 : PIECES JUSTIFICATIVES**

Insérer les justificatifs demandés en lien avec le motif de demande

| Motif de séjour                                                                                                    | -                                                                              |
|----------------------------------------------------------------------------------------------------|--------------------------------------------------------------------------------|
| Les champs marqués d'un * sont obligatoires.<br>Justificatifs concernant l'emploi                                                                                                    |                                                                                |
| Engagement écrit de maintenir votre résidence habituelle hors de France *<br><u>Télécharger le modèle d'attestation sur l'honneur ⊻</u><br>PDF-639,31 ko                                                                                                    | r                                                                              |
| test_1 (4).pdf                                                                                                    | 🖻 Supprimer                                                                    |
| Choisir un fichier                                                                                                    |                                                                                |
| Justificatifs du respect de la durée cumulée de séjour *<br>Veuillez joindre tous documents permettant de justifier une durée de séjour<br>de 6 mois maximum par an, pendant la période de validité de votre titre de<br>séjour actuel.<br>Exemples de documents acceptés : cachets sur passeport, bulletins de salaire<br>obtenus au cours de la période de validité du titre, billets d'avion, etc. |                                                                                |
| test_1 (4).pdf                                                                                                    | Supprimer                                                                      |
| Choisir un fichier                                                                                                    |                                                                                |
| ← Revenir à l'étape précédente                                                                                                    | Abandonner la demande Quitter et revenir plus tard Enregistrer et poursuivre → |

#### MINISTÈRE DE L'INTÉRIEUR ET DES OUTRE-MER Liberté Égalité Fraternité

## ÉTAPE 4 : DEPOT DE LA DEMANDE

Confirmer le dépôt de la demande

| MINISTÈRE<br>DE L'INTÉRIUR<br>ET DES OUTRE-MER<br>Ameni<br>Annue<br>Annue<br>A | en France<br>Énérale des étrangers en f                                                                                                    | RANCE                                                   | S CONTACTER   BESO        | (Fange a webb                 | ing same |                                                       |
|----------------------------------------------------------------------------------------------------|----------------------------------------------------------------------------------------------------|---------------------------------------------------------|---------------------------|-------------------------------|----------|-------------------------------------------------------|
| Demander un titre de<br>Accueil séjour                                                                                                    | Acheter un timbre fiscal<br>électronique                                                                                                    | Déclarer un<br>changement                               | Document de<br>voyage     |                               | R        |                                                       |
| Vous êtes ici : <u>Accueil</u> > Demander o<br>Demander ou renouve<br>Votre démarche en ligne es<br>Votre saisie est sauvegardée à la validation<br>si vous quittez la télé procédure vous pou<br>enregistrée.<br>Eterré 4 ar 5<br>Corport de dépôt définitif de votre demand<br>trave la saves : Naré derande de la lignade                                                                                                    | u renouveler un titre de séjour<br>eler un titre de séjour<br>et à 90% terminée<br>on de chaque étape.<br>rrez la reprendre ultérieurement à la demièr<br>nde.                              | <b>r</b><br>re étape                                    |                           |                               |          | L'usager peut<br>indiquer à                           |
| <ul> <li>Pour modifier une information saisi<br/>demande, utilisez le bouton « Reven<br/>Après le dépôt de votre demande</li> <li>Si vous souhaitez ajouter des obser<br/>« Observations à destination de l'ad</li> <li>Motif de votre demande</li> </ul>                                                                                                    | e ou une pièce justificative, avant le d<br>ir à l'étape précédente »,<br>vous ne pourrez plus la modifier.<br>vations pour accompagner votre dem<br>ministration » est disponible en bas d | iepôt définitif de votre<br>nande, un champ<br>le page. |                           |                               |          | ce qu'il juge utile<br>pour l'étude de sa<br>demande. |
| Votre demande concerne un titre de séjour '<br>votre demande, merci d'abandonner cette de<br>Abandonner la demande<br>Observations à destination de l'administration                                                                                                    | ravailleur saisonnier . Si ce litre ne correspon<br>mande et de refaire une autre demande.                                                                                                  | nd pas à                                                |                           |                               |          |                                                       |
| ← Revenir à l'étape précédente                                                                                                    |                                                                                                    | Abandonner                                              | la demande Quitter et rev | enir plus tard Déposer la dem | nande    |                                                       |

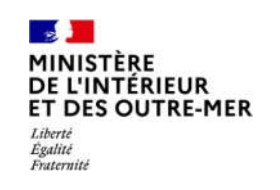

#### ÉTAPE 5 : CONFIRMATION

Fin de la téléprocédure

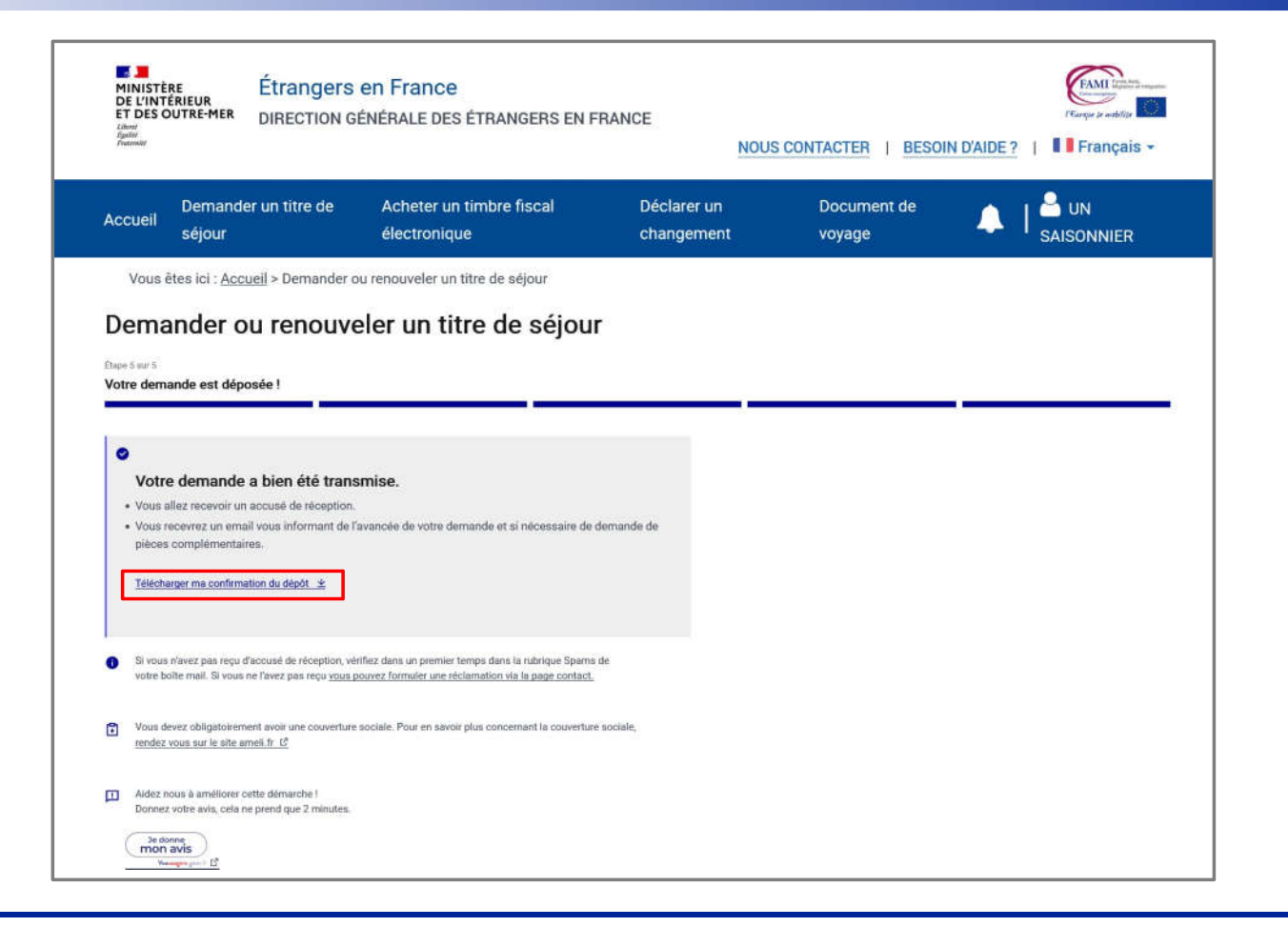

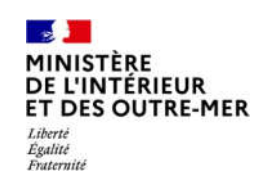

#### **ETAPE 5 : CONFIRMATION**

Confirmation de dépôt

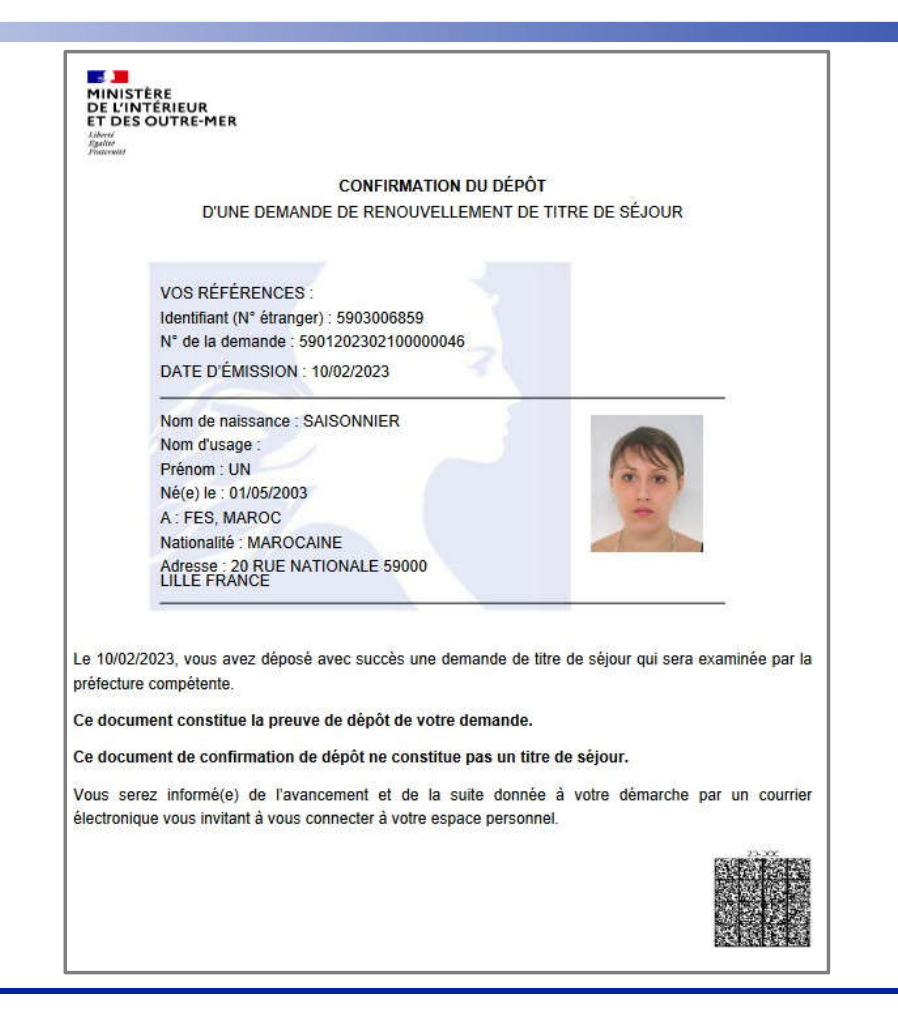

19

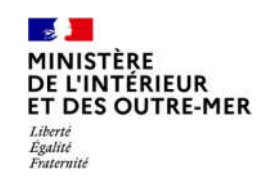

# **ETAPE 5 : CONFIRMATION**

Mail reçu par l'usager dans lequel il trouvera la confirmation de dépôt à télécharger

Bonjour UN SAISONNIER,

Votre demande de titre de séjour a bien été enregistrée. Elle sera instruite par les services de l'Etat.

Vous serez informé(e) de l'état d'avancement de votre dossier et, si nécessaire, d'une demande de pièces complémentaires, par message électronique vous invitant à vous connecter à votre espace sur le site de l'administration numérique pour les étrangers en France.

Cordialement,

La Direction Générale des Etrangers en France

Ce message est généré automatiquement, merci de ne pas y répondre.

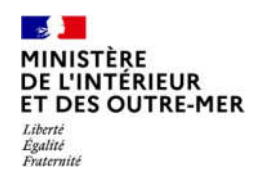

# **ANNEXES**

#### MINISTÈRE DE L'INTÉRIEUR ET DES OUTRE-MER Liberté Égalité Fraternité

#### **ANNEXE 1: LISTE DES PIECES JUSTIFICATIVES**

Liste téléchargeable sur la page de préambule de la téléprocédure

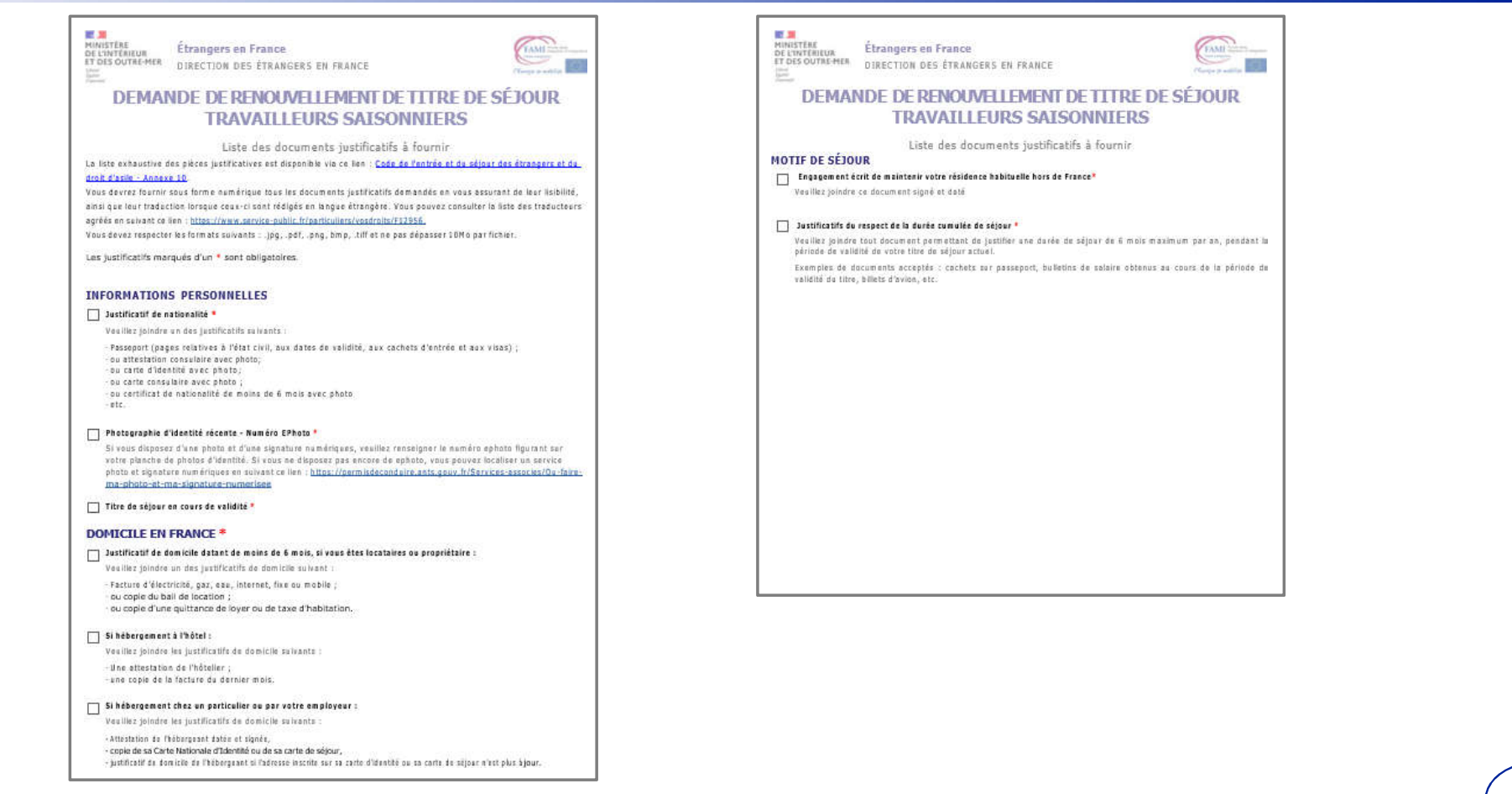

#### MINISTÈRE DE L'INTÉRIEUR ET DES OUTRE-MER Libert Égallité Futernité

# ANNEXE 2 : MODÈLE D'ATTESTATION DE RÉSIDENCE HORS DE FRANCE

Document téléchargeable sur la page de préambule de la téléprocédure

| Attestation du maint                                                                                                    | ien de la résidence hors de France                                                                        |    |
|----------------------------------------------------------------------------------------------------|----------------------------------------------------------------------------------------------------|----|
| Pour effectuer<br>« travailleur sais                                                                                            | une demande de titre de séjour<br>onnier » (art. L.421-34 du CESEDA)                                      |    |
|                                                                                                    | Déclarant:                                                                                                |    |
| Je soussigné(e),<br>- Nom :<br>- Prénom :<br>- Date de naissance : / /<br>- Ville de naissance :<br>- Nationalité :             | - Sexe :<br>- Pays de naissance :                                                                         |    |
| Situa                                                                                                    | tion administrative :                                                                                     |    |
| Titulaire (cochez la case corresponda<br>D'un visa de long séjour « travailleu<br>Ou<br>D'un titre de séjour « travailleur sais | nte à votre situation) :<br>r saisonnier » en cours de validité<br>ionnier » en cours de validité         |    |
|                                                                                                    | Déclaration :                                                                                             |    |
| Déclare maintenir ma résidence à l<br>mois pa                                                                                   | 'étranger, en séjournant en France au maximum six<br>r période de douze mois.                             |    |
| - N° de voie<br>- Type et nom de la voie :<br>- Code postal :<br>- Pays :                                                       | - Ville :                                                                                                 |    |
|                                                                                                    | Signature :                                                                                               |    |
| Fait à :<br>Signature du déclarant :                                                                                            | Le: / /                                                                                                   |    |
| Rappel : Article L. 444-7 du code pénal<br>d'armende le fait :<br>1' d'étabit une attestation ou un certificat                  | « est puni d'un an d'emprisonnement et de 15 000 euros<br>laisant état de faits matériellement inexacts ; | i. |

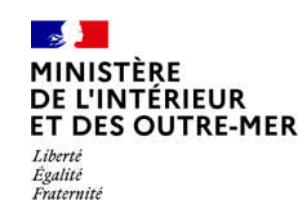